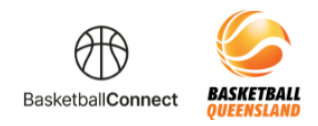

## BASKETBALL QUEENSLAND BASKETBALL CONNECT

## **Senior Team Registration**

The new competitions platform designed for the Queensland basketball community.

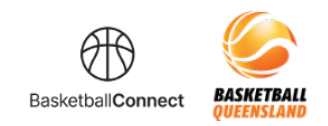

## HOW TO REGISTER A TEAM ON BASKETBALLCONNECT

## Via a registration link

As a team captain, you can register yourself and create your team by starting here clicking on the registration link you receive from your club or association. If you don't receive this link, contact your club or association directly.

| BasketballConnect      |
|------------------------|
| NEW USER - REGISTER    |
| or                     |
| Username/Email         |
| Username/Email         |
| Password               |
| Password               |
| Forgot/ Reset Password |
| LOGIN                  |

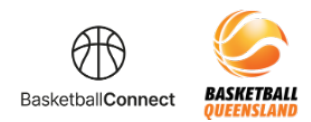

|        | ,                                                                                                    | -                                    |  |
|--------|----------------------------------------------------------------------------------------------------|--------------------------------------|--|
| S      | ign up to Competition                                                                                                    |                                      |  |
|        | Add a Participant                                                                                                    |                                      |  |
|        | + New Participant Registration                                                                                                    | + New Team Registration              |  |
|        |                                                                                                    |                                      |  |
| 3 This | will display the competition you are regi                                                                                                    | stering to                           |  |
| Si     | ian up to Competition                                                                                                    |                                      |  |
|        | Select Competitions 2 Participant Details 3 Additional                                                                                                    | Information                          |  |
|        | Select Competitions 2 Participant Details 3 Additional                                                                                                    | Information Find Another Competition |  |
|        | Select Competitions 2 Participant Details 3 Additional                                                                                                    | Information Find Another Competition |  |
|        | Select Competitions 2 Participant Details 3 Additional<br>Testing - State Testing - State Testing - State - 2023 Senior Competition Reg. Open Reg. Close T7/02/2023 02/05/2023<br>Membership Details Membership Product you are registering Team to*<br>2023 BQ Membership - Player                                                                   | Information Find Another Competition |  |
|        | Select Competitions 2 Participant Details 3 Additional<br>Testing - State Testing - State - 2023 Senior Competition Reg. Open Reg. Close 17/02/2023 02/05/2023<br>Membership Details Membership Product you are registering Team to* 2023 BQ Membership - Player Registration Divisions*                                                              | Information Find Another Competition |  |
|        | Select Competitions 2 Participant Details 3 Additional          Select Competitions       2 Participant Details         Image: Competition Reg. Open Reg. Close       17/02/2023 02/05/2023         Image: Membership Details       Membership Product you are registering Team to*         2023 BQ Membership - Player       Registration Divisions* | Information Find Another Competition |  |

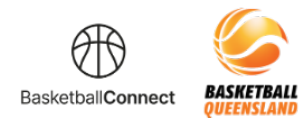

|                                                                          | Membership Details                                                                                                    |   |
|--------------------------------------------------------------------------|----------------------------------------------------------------------------------------------------|---|
|                                                                          | •<br>Membership Product you are registering Team to*                                                                                                    |   |
|                                                                          | 2023 BQ Membership - Player                                                                                                    | ~ |
|                                                                          | Registration Divisions*                                                                                                    |   |
|                                                                          |                                                                                                    | ~ |
|                                                                          | Thurs Mens                                                                                                    |   |
| С                                                                        | Tues Mens<br>or                                                                                                    |   |
| Т                                                                        | aining                                                                                                    |   |
| N                                                                        | information provided                                                                                                    |   |
| S                                                                        | ecial Notes                                                                                                    |   |
| N                                                                        | information provided                                                                                                    |   |
| С                                                                        | mpetition Venue                                                                                                    |   |
| Lo                                                                       | gan Metro                                                                                                    |   |
| С                                                                        | intact Details                                                                                                    |   |
| N                                                                        | information provided                                                                                                    |   |
|                                                                          |                                                                                                    |   |
|                                                                          |                                                                                                    |   |
|                                                                          |                                                                                                    |   |
| Scro                                                                     | I down to select <b>Sign Up to Competition</b>                                                                                                    |   |
| Scro                                                                     | I down to select Sign Up to Competition                                                                                                    |   |
| Scro                                                                     | l down to select <b>Sign Up to Competition</b><br>Membership Details                                                                                                    |   |
| Scro                                                                     | I down to select <b>Sign Up to Competition</b><br>Membership Details<br>Membership Product you are registering Team to*                                                                                                    |   |
| Scro                                                                     | I down to select Sign Up to Competition Membership Details Membership Product you are registering Team to* 2023 BQ Membership - Player                                                                                                    |   |
| Scro                                                                     | I down to select Sign Up to Competition         Membership Details         Membership Product you are registering Team to*         2023 BQ Membership - Player                                                                                                    |   |
| Scro                                                                     | I down to select Sign Up to Competition Membership Details Membership Product you are registering Team to* 2023 BQ Membership - Player                                                                                                    |   |
| Scro                                                                     | I down to select Sign Up to Competition         Membership Details         Membership Product you are registering Team to*         2023 BQ Membership - Player         Registration Divisions*         Tues Mens                                                                                                    |   |
| Scro                                                                     | I down to select Sign Up to Competition     Membership Details   Membership Product you are registering Team to*   2023 BQ Membership - Player     Registration Divisions*   Tues Mens                                                                                                    |   |
| Scro                                                                     | I down to select Sign Up to Competition         Membership Details         Membership Product you are registering Team to*         2023 BQ Membership - Player         Registration Divisions*         Tues Mens                                                                                                    |   |
| Scro                                                                     | I down to select Sign Up to Competition     Membership Details   Membership Product you are registering Team to*   2023 BQ Membership - Player   Registration Divisions*   Tues Mens   mpetition Specifics                                                                                                    |   |
| Scro<br>Co<br>Trail                                                      | I down to select Sign Up to Competition     Membership Details   Membership Product you are registering Team to*   2023 BQ Membership - Player   2023 BQ Membership - Player   Registration Divisions*   Tues Mens   mpetition Specifics   ing   formation provided                                                                                                    |   |
| Co<br>Trail<br>No i                                                      | I down to select Sign Up to Competition     Membership Details   Membership Product you are registering Team to*   2023 BQ Membership - Player   Registration Divisions*   Tues Mens   mpetition Specifics ing <pre> formation provided ial Notes</pre>                                                                                                    |   |
| Scro<br>Co<br>Trai<br>No i<br>Spe<br>No i                                | I down to select Sign Up to Competition     Membership Details   Membership Product you are registering Team to*   2023 BQ Membership - Player   Registration Divisions*   Tues Mens   mpetition Specifics ing  formation provided ial Notes formation provided                                                                                                    |   |
| Coo<br>Trail<br>No i<br>Spe<br>No i                                      | I down to select Sign Up to Competition     Membership Details   Membership Product you are registering Team to*   2023 BQ Membership - Player   Registration Divisions*   Tues Mens   mpetition Specifics ing formation provided ial Notes idormation provided termation provided                                                                                                    |   |
| Scro<br>Co<br>Trai<br>No i<br>Spe<br>No i<br>Con<br>Log                  | I down to select Sign Up to Competition Membership Details Membership Product you are registering Team to* 2023 BQ Membership - Player  2023 BQ Membership - Player  Registration Divisions*  Tues Mens  Tues Mens  Inters  Inters  Inters  Inters Inters Inte |   |
| Con<br>Con<br>Con<br>Con<br>Con<br>Con                                   | I down to select Sign Up to Competition  Membership Details Membership Product you are registering Team to*  2023 BQ Membership - Player  Registration Divisions*  Tues Mens  mpetition Specifics  ing formation provided ial Notes formation provided ial Notes n Metro at Details                                                                                                    |   |
| Co<br>Trai<br>No i<br>Con<br>Log<br>Con<br>No i                          | I down to select Sign Up to Competition Membership Details Membership Product you are registering Team to* 2023 B0 Membership - Player 2023 B0 Membership - Player Registration Divisions* Tues Mens Tues Mens |   |
| Scro<br>Co<br>Trail<br>No i<br>Spe<br>No i<br>Con<br>Log.<br>Con<br>No i | I down to select Sign Up to Competition Membership Details Membership Product you are registering Team to* 2023 B0 Membership - Player 2023 B0 Membership - Player Registration Divisions* Tues Mens Tues Mens |   |

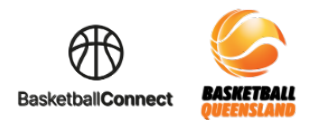

| 6 | As the t | team captain, select <b>Player</b> then enter            | r vour personal details                    |
|---|----------|----------------------------------------------------------|--------------------------------------------|
| • | If you h | nave a Game Day profile, ensure you                      | enter your details exactly as they were in |
|   | Game I   | Day:                                                     |                                            |
|   | First Na | ame                                                      |                                            |
|   | Last Na  | ame                                                      |                                            |
|   | Phone    | Number                                                   |                                            |
|   | Email A  | Address                                                  |                                            |
|   | This wil | ll offer you a profile to claim                          |                                            |
|   |          | Your Details                                             |                                            |
|   |          | Person Registering Role*                                 |                                            |
|   |          | Admin Manager Player                                     |                                            |
|   |          | Gender 🔗*                                                |                                            |
|   |          | Male Female Non-Binary/Gender Fluid Differently Identify |                                            |
|   |          | First Name*                                              | Middle Name                                |
|   |          | First Name                                               | Middle Name                                |
|   |          | Last Name*                                               | Date of Birth*                             |
|   |          | Last Name                                                | dd-mm-yyyy                                 |
|   |          | Mobile Number*                                           | Email*                                     |
|   |          | Mobile Number                                            | Email                                      |
|   |          | Find Address                                             |                                            |
|   |          | Address Search*                                          |                                            |
|   |          | Enter Address Manually                                   |                                            |
| 7 | Confirm  | n vour email address                                     |                                            |
| , |          |                                                          |                                            |
|   |          |                                                          |                                            |
|   |          |                                                          |                                            |
|   |          |                                                          |                                            |
|   |          | $\sim$                                                   |                                            |
|   |          | Please confirm i.micha                                   | els@me.com is vour                         |
|   |          | email address. It will be                                | e used for sending                         |
|   |          |                                                          | the competition and he                     |
|   |          | communication about i                                    | the competition and be                     |
|   | =luic    | used as the username                                     | for your login to                          |
|   |          | BasketballConnect.                                       |                                            |
|   |          |                                                          |                                            |
|   |          |                                                          |                                            |
|   |          |                                                          |                                            |
|   |          |                                                          |                                            |
|   |          |                                                          | Middle Name                                |
|   |          |                                                          |                                            |

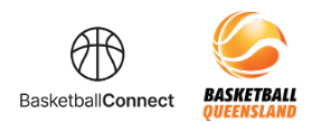

| 8  | If you have entered your details to mat                                                                                                    | tch Game Day, a pop-up will offer you a profile to                                                  |
|----|----------------------------------------------------------------------------------------------------|----------------------------------------------------------------------------------------------------|
|    | claim<br>Follow the prompts to claim your Bask                                                                                               | ethallConnect profile which will include your current                                               |
|    | BQ membership information                                                                                                    |                                                                                                    |
|    |                                                                                                    |                                                                                                    |
|    | We have found a matching user for (for security reaso                                                                                        | ons, we have masked some of the details):                                                           |
|    | : R**s - Email: mi***@y7***.com, Phone: xxxx x8 39                                                                                           |                                                                                                    |
|    | If this is the participant you are registering then please press OK<br>Please Note: If you have previously registered this user, and proceed | τ.<br>I without claiming, you may create a duplicate profile and be required to pay membership fees |
|    | again. If you are unable to access these contact details, please conta                                                                       | act your competition organiser or club admin.                                                       |
|    | Email SMS                                                                                                    |                                                                                                    |
|    | CANCEL                                                                                                    |                                                                                                    |
|    |                                                                                                    |                                                                                                    |
|    |                                                                                                    |                                                                                                    |
| 9  | Type your address and select from the                                                                                                    | displayed options                                                                                   |
|    |                                                                                                    |                                                                                                    |
|    | Your Details                                                                                                    |                                                                                                    |
|    | Person Registering Role*                                                                                                    |                                                                                                    |
|    | 🔿 Admin 🔿 Manager 🔘 Player                                                                                                    |                                                                                                    |
|    | Gender 📀*                                                                                                    |                                                                                                    |
|    | Male Female Non-Binary/Gender Fluid Different                                                                                                | ly Identify                                                                                         |
|    | First Name*                                                                                                    | Middle Name                                                                                         |
|    | John                                                                                                    | Middle Name                                                                                         |
|    | Last Name*                                                                                                    | Date of Birth*                                                                                      |
|    | Michaels                                                                                                    | 01-02-2001                                                                                          |
|    | Mobile Number*                                                                                                    | Email.*                                                                                             |
|    | 0401000000                                                                                                    | j.michaels@me.com                                                                                   |
|    | Find Address                                                                                                    |                                                                                                    |
|    | Address Search*                                                                                                    |                                                                                                    |
|    | 1                                                                                                    |                                                                                                    |
|    | Enter Address Manually                                                                                                    |                                                                                                    |
|    |                                                                                                    |                                                                                                    |
| LI |                                                                                                    |                                                                                                    |

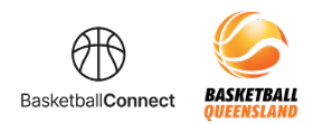

| Emergency Contact                                                                                                    |                                                                                                    |
|----------------------------------------------------------------------------------------------------|----------------------------------------------------------------------------------------------------|
| First Name*                                                                                                    | Last Name*                                                                                                    |
| Sarah                                                                                                    | Michaels                                                                                                    |
| Mobile Number*                                                                                                    | Relationship to Participant                                                                                       |
| 0402000000                                                                                                    | Other                                                                                                    |
|                                                                                                    |                                                                                                    |
| Team Details                                                                                                    | DOWNLOAD TEMPLATE                                                                                                 |
| Team Name*                                                                                                    |                                                                                                    |
| Team Name                                                                                                    |                                                                                                    |
| + Add Team Member                                                                                                    |                                                                                                    |
|                                                                                                    |                                                                                                    |
|                                                                                                    |                                                                                                    |
|                                                                                                    |                                                                                                    |
|                                                                                                    |                                                                                                    |
|                                                                                                    |                                                                                                    |
|                                                                                                    |                                                                                                    |
| add team members to your tear                                                                                                    | m, select <b>+ Add Team Member</b>                                                                                |
| add team members to your tear<br>nce you have completed your tea                                                                                                    | m, select <b>+ Add Team Member</b><br>Im registration, each team member will receive ar                           |
| add team members to your tear<br>nce you have completed your tear<br>viting them to complete their reg                                                                                                    | m, select <b>+ Add Team Member</b><br>Im registration, each team member will receive ar<br>gistration to the team |
| add team members to your tear<br>nce you have completed your tea<br>viting them to complete their reg                                                                                                    | m, select <b>+ Add Team Member</b><br>am registration, each team member will receive ar<br>gistration to the team |
| add team members to your tear<br>nce you have completed your tea<br>viting them to complete their reg<br>Team Member                                                                                                    | m, select <b>+ Add Team Member</b><br>am registration, each team member will receive an<br>gistration to the team |
| add team members to your tear<br>nee you have completed your tea<br>viting them to complete their reg<br>Team Member                                                                                                    | m, select <b>+ Add Team Member</b><br>am registration, each team member will receive an<br>gistration to the team |
| add team members to your team<br>nee you have completed your tea<br>viting them to complete their reg                                                                                                    | m, select <b>+ Add Team Member</b><br>am registration, each team member will receive ar<br>gistration to the team |
| <ul> <li>add team members to your tear nce you have completed your tea viting them to complete their reg</li> <li>Team Member         <ul> <li>I am paying all fees for this member</li> <li>Type*</li> </ul> </li> </ul>                                                                              | m, select <b>+ Add Team Member</b><br>am registration, each team member will receive an<br>gistration to the team |
| • add team members to your team<br>nee you have completed your tea<br>viting them to complete their reg<br>Team Member<br>I am paying all fees for this member<br>Type*<br>2023 BQ Membership - Player                                                                                                 | m, select <b>+ Add Team Member</b><br>am registration, each team member will receive an<br>gistration to the team |
| o add team members to your tear<br>nece you have completed your tea<br>viting them to complete their reg<br>Team Member<br>I am paying all fees for this member<br>Type*<br>2023 BQ Membership - Player<br>First Name*                                                                                 | m, select <b>+ Add Team Member</b><br>im registration, each team member will receive an<br>gistration to the team |
| <ul> <li>add team members to your tear nee you have completed your tea viting them to complete their reg</li> <li>Team Member         <ul> <li>I am paying all fees for this member</li> <li>Type*</li> <li>2023 BQ Membership - Player</li> <li>First Name*</li> <li>Brett</li> </ul> </li> </ul>     | m, select <b>+ Add Team Member</b><br>am registration, each team member will receive an<br>gistration to the team |
| add team members to your tear   ace you have completed your tear   viting them to complete their reg     Team Member   I am paying all fees for this member   Type*   2023 BQ Membership - Player   First Name*   Brett   Mobile Number                                                                | m, select <b>+ Add Team Member</b><br>am registration, each team member will receive an<br>gistration to the team |
| add team members to your tear<br>ince you have completed your tear<br>viting them to complete their reg<br>Team Member<br>I am paying all fees for this member<br>Type*<br>2023 BQ Membership - Player<br>First Name*<br>Brett<br>Mobile Number<br>40400000                                            | m, select <b>+ Add Team Member</b><br>am registration, each team member will receive an<br>gistration to the team |
| add team members to your tear   add team members to your tear   acce you have completed your tear   viting them to complete their reg     Team Member   I am paying all fees for this member   Type*   2023 BQ Membership - Player   First Name*   Brett   Mobile Number   404000000                   | m, select + Add Team Member<br>am registration, each team member will receive an<br>gistration to the team        |
| add team members to your tear   ace you have completed your tear   viting them to complete their reg     Team Member   I am paying all fees for this member   Type*   2023 BQ Membership - Player   First Name*   Brett   Mobile Number   404000000                                                    | m, select + Add Team Member<br>am registration, each team member will receive an<br>gistration to the team        |
| add team members to your tear   add team members to your tear   ace you have completed your tear   yiting them to complete their reg     Team Member   am paying all fees for this member   Type*   2023 BQ Membership - Player   First Name*   Brett   Mobile Number   40400000     + Add Team Member | m, select <b>+ Add Team Member</b><br>am registration, each team member will receive an<br>gistration to the team |

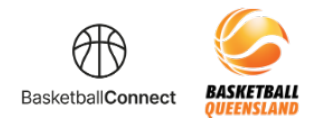

| Ō           |
|-------------|
| ō           |
|             |
|             |
|             |
|             |
|             |
|             |
|             |
|             |
|             |
| NEXT        |
|             |
| Wrong Team? |
|             |
|             |
|             |
| ~           |
|             |
| <i>k</i>    |
|             |
|             |
|             |
|             |
|             |

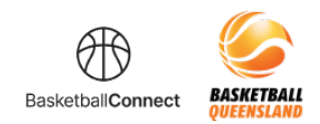

| 14 | Once you have completed the required fields, select Sign Up                                                                                                    | to Competition                                                                                                    |
|----|----------------------------------------------------------------------------------------------------|----------------------------------------------------------------------------------------------------|
|    | How did you hear about this Competition?* <ul> <li>Facebook</li> <li>Instagram</li> <li>Google</li> <li>Website</li> <li>A friend or family member referred me</li> <li>Retu</li> </ul> How many years have you played Basketball? 4                                                                                                    | rning Member i Other                                                                                                    |
| 15 | The next screen will show you a summary of your registratio                                                                                                    |                                                                                                    |
|    | Participants          Our Team       Edit        Remove         Team, 3 Members       Edit        Remove         Competition       Senior team rego steps         Testing - State                                                                                                    | Your order         Our Team - Senior team rego steps         John Michaels         Player - Tues Mens       \$203.01         Full Competition - Upfront         Total Payment Due       \$203.01 |
|    | You are paying Competition, Membership and Nomination Fees (if applicable) for selected team members. You are paying for Player (John Michaels) You have invited the following user(s) to register to your team: Player (John Smith, Brett Jones) Please log in to your Profile, click on Registrations, then click on your Team's name to see which team members have completed their Registration. What would you like to pay for? () Full Competition - Upfront ? | Terms & Conditions         Terms and Conditions for World Sport Action         Terms and Conditions for Testing - State         I have read and agree to all of the above Terms and Conditions*  |
|    |                                                                                                    |                                                                                                    |

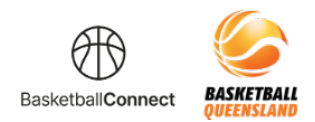

|                                                                                                    | Your order                                                                                                    |                                                                                                    |                                                                                                    |
|----------------------------------------------------------------------------------------------------|----------------------------------------------------------------------------------------------------|----------------------------------------------------------------------------------------------------|----------------------------------------------------------------------------------------------------|
|                                                                                                    | Our Team - Senior team rego steps<br>John Michaels<br>Player - Tues Mens<br>Full Competition - Upfront                                                                                                    | \$203.01                                                                                                    |                                                                                                    |
|                                                                                                    | Total Payment Due                                                                                                    | \$203.01                                                                                                    |                                                                                                    |
|                                                                                                    | Terms & Conditions                                                                                                    |                                                                                                    |                                                                                                    |
|                                                                                                    | Terms and Conditions for World Sport Action                                                                                                    |                                                                                                    |                                                                                                    |
|                                                                                                    | Terms and Conditions for Testing - State                                                                                                    |                                                                                                    |                                                                                                    |
|                                                                                                    | I have read and agree to all of the above Terms and (                                                                                                    | Conditions*                                                                                                    |                                                                                                    |
|                                                                                                    |                                                                                                    |                                                                                                    |                                                                                                    |
|                                                                                                    |                                                                                                    |                                                                                                    |                                                                                                    |
|                                                                                                    | CONTINUE                                                                                                    |                                                                                                    |                                                                                                    |
| If you are paying by                                                                                                    | CONTINUE                                                                                                    | unt information then sel                                                                                                    | ect S <b>ubmit</b>                                                                                  |
| If you are paying by                                                                                                    | CONTINUE                                                                                                    | unt information then sel                                                                                                    | ect S <b>ubmit</b>                                                                                  |
| If you are paying by<br>Secure Payment Options                                                                                                    | Direct debit, enter your bank accou                                                                                                    | Unt information then sele<br>Unt information then sele<br>Vour Team - Senior team rego steps<br>John Michaels<br>Player - Tues Mons<br>Player - Tues Mons                                                                                                | ect Submit                                                                                          |
| If you are paying by<br>Secure Payment Options<br>O Direct Debit<br>Bank Account<br>BSB                                                                                                    | CONTINUE                                                                                                    | Unt information then self<br>Unt information then self<br>Un Team - Senior team rego steps<br>John Michaels<br>Player - Tuse Mans<br>Full Competition - Upfront Edit<br>Sub-total                                                                        | ect Submit<br>\$203.01<br>\$184.55                                                                  |
| If you are paying by<br>Secure Payment Options<br>© Direct Debit<br>Bank Account<br>1 BSB                                                                                                    | CONTINUE                                                                                                    | Unt information then sele<br>Un term - Senior team rego steps<br>John Michaels<br>Player - Tues Mens<br>Ful Competition - Upfront Edit<br>Sub-total<br>Shipping                                                                                          | ect Submit<br>\$203.01<br>\$184.55<br>\$0.00                                                        |
| If you are paying by<br>Secure Payment Options<br>Direct Debit      Bank Account      BSB By providing your bank account details and of service agreement, and authorise Stripe Pay debit your account through the Bukk Electron                                                                                                    | CONTINUE CONTINUE CO  | Ant information then self                                                                                                    | ect Submit<br>\$203.01<br>\$184.55<br>\$0.00<br>\$18.46<br>\$0.00                                   |
| If you are paying by<br>Secure Payment Options<br>© Direct Debit<br>Bank Account<br>BSB<br>By providing your bank account details and d<br>service agreement, and authorise Stripe Pay<br>debit your account through the Bulk Electror<br>amounts separately communicated to you by<br>the account listed above.                                                                                      | CONTINUE CONTINUE CON | Unt information then sele                                                                                                    | ect Submit<br>\$203.01<br>\$184.55<br>\$0.00<br>\$18.46<br>\$0.00<br>\$203.01                       |
| If you are paying by<br>Secure Payment Options<br>Direct Debit<br>Bank Account<br>Bank Account<br>Bank Account<br>Bank Account Head Bank<br>By providing your bank account details and or<br>service agreement, and authorise Stripe Pay<br>debit your account through the Bulk Electror<br>amounts separately communicated to you by<br>the account listed above.                                    | CONTINUE CONTINUE CO  | Ant information then sele<br>Unt information then sele<br>Vour ream - Senior team rego steps<br>John Michaels<br>Player - Tues Mens<br>Ful Competition - Upfront Edit<br>Sub-total<br>Shipping<br>GST<br>Charity Round-Up<br>Total<br>Transaction Fee () | ect Submit<br>\$203.01<br>\$184.55<br>\$0.00<br>\$18.46<br>\$0.00<br>\$203.01<br>\$0.00             |
| If you are paying by<br>Secure Payment Options<br>© Direct Debit<br>Bank Account<br>BSB<br>By providing your bank account details and of<br>BSB<br>By providing your bank account details and of<br>BSB<br>Service agreement, and authories Stripe Pay<br>debit your account through the Bulk Electror<br>amounts separately communicated to you by<br>the account listed above.<br>Credit/Debit Card | CONTINUE  CONTINUE CONTINUE  CONTINUE  CONTINUE CONTINUE CON  | Unt information then self                                                                                                    | Ect Submit<br>\$203.01<br>\$184.55<br>\$0.00<br>\$18.46<br>\$0.00<br>\$203.01<br>\$0.00<br>\$203.01 |

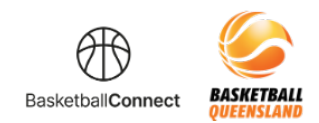

| Secure Payment Opti                                                                                                    | ons                                                                                                    |                                                                                                    |                                                                                         | Your order                          |          |
|----------------------------------------------------------------------------------------------------|----------------------------------------------------------------------------------------------------|----------------------------------------------------------------------------------------------------|-----------------------------------------------------------------------------------------|-------------------------------------|----------|
| O Direct Debit                                                                                                    |                                                                                                    |                                                                                                    |                                                                                         | Our Team - Senior team rego steps   |          |
| <ul> <li>Credit/Debit Card</li> </ul>                                                                                                    |                                                                                                    |                                                                                                    |                                                                                         | John Michaels<br>Player - Tues Mens | \$203.01 |
|                                                                                                    |                                                                                                    |                                                                                                    |                                                                                         | Full Competition - Upfront Edit     | 4200101  |
| Card number                                                                                                    |                                                                                                    |                                                                                                    | MM / YY CVC                                                                             | Sub-total                           | \$184.55 |
|                                                                                                    |                                                                                                    |                                                                                                    |                                                                                         | Shipping                            | \$0.00   |
| If you choose to pay by<br>User Profile > Payment                                                                                                    | credit card, it will be your default payment method going fo<br>vlethods and update your default.                                                                                                    | prward. If you'd like to amend this                                                                                                    | s, please go to your                                                                    | GST                                 | \$18.46  |
|                                                                                                    |                                                                                                    |                                                                                                    |                                                                                         | Charity Round-Up                    | \$0.00   |
|                                                                                                    |                                                                                                    |                                                                                                    |                                                                                         | Total                               | \$203.01 |
|                                                                                                    |                                                                                                    |                                                                                                    | SUBMIT                                                                                  | Transaction Fee (i)                 | \$0.00   |
|                                                                                                    |                                                                                                    |                                                                                                    |                                                                                         | Total Payment Due                   | \$203.01 |
|                                                                                                    |                                                                                                    |                                                                                                    |                                                                                         |                                     |          |
|                                                                                                    |                                                                                                    |                                                                                                    |                                                                                         |                                     | 101      |
|                                                                                                    |                                                                                                    |                                                                                                    |                                                                                         | В                                   | ACK      |
| You will then re<br>Follow the link                                                                                                    | eceive an email with lo                                                                                                    | ogin instruct                                                                                                    | tions                                                                                   |                                     |          |
| You will then re<br>Follow the link                                                                                                    | eceive an email with lo<br>to login to your Baske                                                                                                    | ogin instruct<br>etballConneo                                                                                                    | tions<br>ct account                                                                     |                                     |          |
| You will then re<br>Follow the link<br>Your team is registe<br>Hi John Michaels,                                                                                                    | eceive an email with le<br>to login to your Baske<br><sup>rred</sup>                                                                                                    | ogin instruct<br>etballConned                                                                                                    | tions<br>ct account                                                                     |                                     |          |
| You will then re<br>Follow the link<br>Your team is registe<br>Hi John Michaels,<br>Thank you for regis                                                                                                    | eceive an email with lo<br>to login to your Baske<br>ared<br>tering team - Our Team with                                                                                                    | ogin instruct<br>etballConned                                                                                                    | tions<br>ct account                                                                     | Senior Competition.                 |          |
| You will then re<br>Follow the link<br>Your team is registe<br>Hi John Michaels,<br>Thank you for regis<br>Your Username is                                                                                                    | eceive an email with lo<br>to login to your Baske<br>ared<br>tering team - Our Team with<br>@gmail.com and yo                                                                                                    | ogin instruct<br>etballConnec<br>our Password is <b>sfu</b>                                                                                                    | tions<br>ct account<br>/b8cge.                                                          | Senior Competition.                 |          |
| You will then re<br>Follow the link<br>Your team is registe<br>Hi John Michaels,<br>Thank you for regist<br>Your Username is<br>You have registered<br>You have Paid for -                                                                                                    | eceive an email with le<br>to login to your Baske<br>red<br>tering team - Our Team with<br>@gmail.com and yo<br>I the following team members-                                                                                                    | ogin instruct<br>etballConnec<br>our Password is <b>sfv</b>                                                                                                    | tions<br>ct account<br>vb8cge.                                                          | Senior Competition.                 |          |
| You will then re<br>Follow the link<br>Your team is registe<br>Hi John Michaels,<br>Thank you for regist<br>Your Username is<br>You have registered<br>You have Paid for -                                                                                                    | eceive an email with le<br>to login to your Baske<br>ered<br>tering team - Our Team with<br>@gmail.com and yo<br>I the following team members-<br>on Fee - \$0.00                                                                                                    | ogin instruct<br>etballConnec<br>our Password is <b>sfv</b>                                                                                                    | tions<br>ct account<br>vb8cge.                                                          | Senior Competition.                 |          |
| You will then re<br>Follow the link<br>Your team is registe<br>Hi John Michaels,<br>Thank you for regist<br>Your Username is<br>You have registered<br>You have Paid for -<br>• Team Registratic<br>• John Michaels -                                                                                                    | eceive an email with le<br>to login to your Baske<br>ered<br>tering team - Our Team with<br>@gmail.com and yo<br>I the following team members-<br>on Fee - \$0.00<br>Player 10 or Older - Registered.                                                                                                    | ogin instruct<br>etballConnec<br>our Password is <b>sfv</b><br>You Paid - \$165.00                                                                                                    | tions<br>ct account<br>vb8cge.                                                          | Senior Competition.                 |          |
| You will then re<br>Follow the link<br>Your team is registe<br>Hi John Michaels,<br>Thank you for regist<br>Your Username is<br>You have registered<br>You have Paid for -<br>• Team Registratic<br>• John Michaels -<br>You have invited th                                                                                                    | eceive an email with le<br>to login to your Baske<br>ered<br>tering team - Our Team with<br>@gmail.com and yo<br>I the following team members-<br>on Fee - \$0.00<br>Player 10 or Older - Registered.<br>e following users to join your tea                                                                                                    | ogin instruct<br>etballConned<br>our Password is <b>sfv</b><br>You Paid - \$165.00                                                                                                    | tions<br>ct account<br>vb8cge.                                                          | Senior Competition.                 |          |
| You will then re<br>Follow the link<br>Your team is registe<br>Hi John Michaels,<br>Thank you for regist<br>Your Username is<br>You have registered<br>You have registered<br>You have Paid for -<br>• Team Registratio<br>• John Michaels -<br>You have invited th<br>• Brett Jones - Pla                                                                                                    | eceive an email with le<br>to login to your Baske<br>ared<br>tering team - Our Team with<br>@gmail.com and yo<br>I the following team members-<br>on Fee - \$0.00<br>Player 10 or Older - Registered.<br>e following users to join your tea<br>yer 10 or Older - 0403000000 - t                                                                                                    | ogin instruct<br>etballConned<br>our Password is <b>sfu</b><br>You Paid - \$165.00<br>Im -<br>thomas.kyle@live.                                                                                     | tions<br>ct account<br>/b8cge.                                                          | Senior Competition.                 |          |
| You will then re<br>Follow the link<br>Your team is registe<br>Hi John Michaels,<br>Thank you for regist<br>Your Username is<br>You have registered<br>You have registered<br>You have Paid for -<br>• Team Registratio<br>• John Michaels -<br>You have invited th<br>• Brett Jones - Plan<br>Please log in, click of                                                                                                    | eceive an email with le<br>to login to your Baske<br>ered<br>tering team - Our Team with<br>@gmail.com and yo<br>I the following team members-<br>on Fee - \$0.00<br>Player 10 or Older - Registered.<br>e following users to join your tea<br>yer 10 or Older - 0403000000 - t<br>on Registrations and click on you                                                                                                    | ogin instruct<br>etballConned<br>our Password is <b>sfu</b><br>You Paid - \$165.00<br>Im -<br>thomas.kyle@live.o<br>Ir Team's name to                                                               | tions<br>ct account<br>/b8cge.<br>0<br>co.uk<br>see which team                          | Senior Competition.                 |          |
| You will then re<br>Follow the link<br>Your team is registe<br>Hi John Michaels,<br>Thank you for regist<br>Your Username is<br>You have registered<br>You have registered<br>You have Paid for -<br>• Team Registratio<br>• John Michaels -<br>You have invited th<br>• Brett Jones - Pla<br>Please log in, click of<br>Please note 2023                                                                                                    | eceive an email with le<br>to login to your Baske<br>ered<br>tering team - Our Team with<br>@gmail.com and yo<br>I the following team members-<br>on Fee - \$0.00<br>Player 10 or Older - Registered. I<br>e following users to join your tea<br>yer 10 or Older - 0403000000 - t<br>on Registrations and click on you<br>Senior Competition starts                                                                                 | ogin instruct<br>etballConned<br>our Password is sfu<br>You Paid - \$165.00<br>im -<br>thomas.kyle@live.o<br>ir Team's name to<br>on 06/03/2023.                                                    | tions<br>ct account<br><b>/b8cge</b> .<br>0<br>co.uk<br>see which team                  | Senior Competition.                 | 1.       |
| You will then re<br>Follow the link<br>Your team is registe<br>Hi John Michaels,<br>Thank you for regist<br>Your Username is<br>You have registered<br>You have registered<br>You have Paid for -<br>• Team Registratio<br>• John Michaels -<br>You have invited th<br>• Brett Jones - Pla<br>Please log in, click of<br>Please note 2023<br>You can login and s                                                                                        | eceive an email with le<br>to login to your Baske<br>ered<br>tering team - Our Team with<br>@gmail.com and yo<br>I the following team members-<br>on Fee - \$0.00<br>Player 10 or Older - Registered. I<br>e following users to join your tea<br>yer 10 or Older - 0403000000 - t<br>on Registrations and click on you<br>Senior Competition starts<br>see your profile and activity at an                                          | ogin instruct<br>etballConnec<br>our Password is <b>sfv</b><br>You Paid - \$165.00<br>Im -<br>thomas.kyle@live.o<br>Ir Team's name to<br>on 06/03/2023.<br>ytime by <u>clicking</u>                 | tions<br>ct account<br><b>/b8cge</b> .<br>0<br>co.uk<br>see which team<br><u>here</u> . | Senior Competition.                 | 1.       |
| You will then re<br>Follow the link<br>Your team is registe<br>Hi John Michaels,<br>Thank you for regist<br>Your Username is<br>You have registered<br>You have registered<br>You have registered<br>You have registered<br>You have registered<br>You have invited th<br>• Team Registratio<br>• John Michaels -<br>You have invited th<br>• Brett Jones - Pla<br>Please log in, click of<br>Please note 2023<br>You can login and s<br>Please contact | eceive an email with le<br>to login to your Baske<br>ered<br>tering team - Our Team with<br>@gmail.com and yo<br>I the following team members-<br>on Fee - \$0.00<br>Player 10 or Older - Registered. <sup>1</sup><br>e following users to join your tea<br>yer 10 or Older - 0403000000 - t<br>on Registrations and click on you<br>Senior Competition starts<br>tee your profile and activity at an<br>Basketball if you have any | ogin instruct<br>etballConnec<br>our Password is <b>sfv</b><br>You Paid - \$165.00<br>Im -<br>thomas.kyle@live.o<br>Ir Team's name to<br>on 06/03/2023.<br>ytime by <u>clicking</u><br>y questions. | tions<br>ct account<br>/b8cge.<br>0<br>co.uk<br>see which team<br>here.                 | Senior Competition.                 | 1.       |

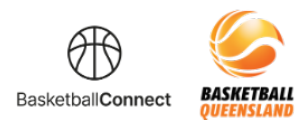

| 20 | Enter your login details                                                    | as mentioned in the email then select Login                                                            |         |
|----|-----------------------------------------------------------------------------|----------------------------------------------------------------------------------------------------|---------|
|    |                                                                             | BasketballConnect                                                                                      |         |
|    |                                                                             | NEW USER - REGISTER                                                                                    |         |
|    | Usern                                                                       | orame/Email                                                                                            |         |
|    | Passv                                                                       | @gmail.com                                                                                             |         |
| 1  | Forgo                                                                       | t/ Reset Password                                                                                      |         |
|    |                                                                             | LOGIN                                                                                                  |         |
|    |                                                                             |                                                                                                    |         |
| 21 | Your user profile will di                                                   | splay like this.                                                                                       |         |
|    |                                                                             | duide for more information regarding your prome                                                        |         |
|    | (+)                                                                         | User Profile                                                                                           | Actions |
|    | John Michaels                                                               | Registrations Activity Statistics Personal Details Medical History Incidents Purchases Payment methods |         |
|    | #224251<br>Date of Birth 01/01/1988<br>Phone 040000000<br>Email Sigmail.com | Own Registration<br>Valid Unit 21/02/2024<br>Basketball                                                |         |
|    | Personal Details<br>Competition                                             | 2023 Senior Competition Player 10 or Older Registered                                                  |         |
|    | AI         >           AI         >                                         | Team Registration Registered By John Michaels                                                          |         |
|    | Team<br>Our Team<br>Division                                                | Our Team<br>2023 Senior Competition<br>Player Membership Registered                                    |         |
|    | MONDAY MENS D1                                                              |                                                                                                    | < 1 >   |
|    | South Accreditation Expiry                                                  |                                                                                                    |         |
|    |                                                                             |                                                                                                    |         |